# The following is a step by step guide to install and setup Kubernetes with Network Storage on your own hardware.

#### 1. Install MicroK8s

Install a lightweight Kubernetes distribution:

sudo snap install microk8s --classic

Check the installation status and wait for the Kubernetes services to initialize:

microk8s status --wait-ready

### 2. Enable Required Add-ons in MicroK8s

List available and installed add-ons:

microk8s status

Enable necessary add-ons (replace [add-on name] with dns, hostpath-storage, ingress, or metallb):

microk8s enable [add-on name]

#### 3. Configure MetalLB

Enable MetalLB:

microk8s enable metallb

Provide an IP range for the load balancer when prompted for example:

10.244.0.1-10.244.0.10

## 4. Install NFS CSI Driver

Add the NFS CSI driver Helm chart repository:

```
microk8s helm3 repo add csi-driver-nfs
https://raw.githubusercontent.com/kubernetes-csi/csi-driver-nfs/master/chart
s
microk8s helm3 repo update
```

Install the Helm chart for the NFS CSI driver:

microk8s helm3 install csi-driver-nfs csi-driver-nfs/csi-driver-nfs --

```
Last update: 2024/12/18
11:25 eolab:crunchy_cloud:step_by_step:start https://wiki.eolab.de/doku.php?id=eolab:crunchy_cloud:step_by_step:start
```

namespace kube-system

Wait for the NFS CSI driver pods to be ready:

```
microk8s kubectl wait --for=condition=ready pod -l
app.kubernetes.io/name=csi-driver-nfs --namespace kube-system
```

#### 5. Create and Apply NFS Storage Class

Create a **storageclass.yaml** file with the following content:

- nfsvers=4.1

Replace **<NFS\_SERVER\_IP>** and **<NFS\_EXPORT\_PATH>** with the actual server IP and export path.

Apply the StorageClass configuration:

microk8s kubectl apply -f storageclass.yaml

This will install Kubernetes and all the necessary configuration required for your cluster. Now the cluster is ready for any application you want to install and run on it.

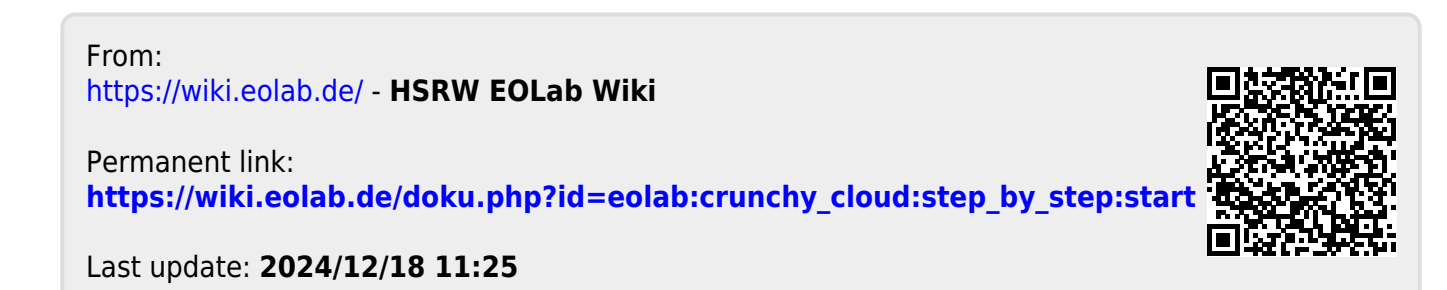